Please follow the steps below to set up your ProctorU Online Math Placement Testing account

- 1. Start by clicking: ProctorU (Online Math Placement)
- 2. Enter your MyMC ID and Password

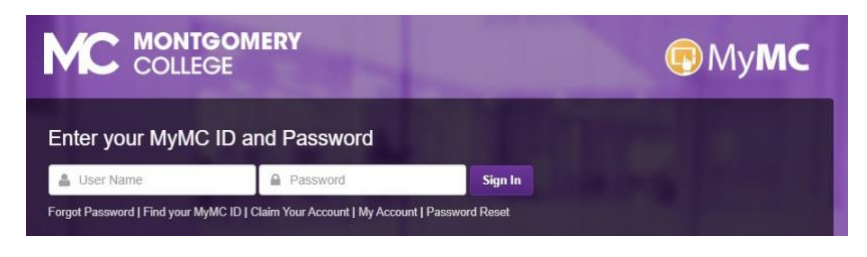

3. In the next screen,

| Link account to **Montgomery (<br>Placement** login         | College -    |
|-------------------------------------------------------------|--------------|
| Have an existing ProctorU account? If so information below. | , enter your |
| Isername or Email                                           |              |
| MyMC ID@montgomerycollege.edu                               |              |
| lassword                                                    |              |
| MyMC Password                                               |              |
| Link to this account                                        |              |
| /                                                           |              |

In the Username or email field, type your MyMC ID@montgomerycollege.edu In the Password field, type your MyMC ID Password Then click on Don't Have an existing account? Link to a new account 4. In the next screen, please fill out all the fields below that have a red \*

| (GMT-05:00) US/Eastern                                                                            | ٠                                                                                                    |
|---------------------------------------------------------------------------------------------------|----------------------------------------------------------------------------------------------------|
|                                                                                                   |                                                                                                    |
|                                                                                                   |                                                                                                    |
|                                                                                                   |                                                                                                    |
| United States                                                                                     | \$                                                                                                    |
| Maryland                                                                                          | ~                                                                                                    |
| his box and clicking "Create Account", you agree to<br>ning's Terms of Service and Privacy Policy |                                                                                                    |
| I'm not a robot                                                                                   |                                                                                                    |
|                                                                                                   | (GMT-05:00) US/Eastern United States Maryland his box and clicking "Create Account", you agree to hing's Terms of Service and Privacy Policy 'I'm not a robot |

In the email field, type MyMC <u>ID@montgomerycollege.edu</u>

If you plan to take the proctored test in Maryland, in the Time Zone field, select (GMT-5:00) US/Eastern. Otherwise select the time zone of the location where you will be testing.

Please make sure you check both boxes, Terms of Service & I'm not a robot

Then click the Create Account

5. When you land on this screen, you are ready to go and good luck with your exam!

| proctoru                                        |                    |             |                   | <b>@</b> s | elect language | •     |            |
|-------------------------------------------------|--------------------|-------------|-------------------|------------|----------------|-------|------------|
| My Sessions My Orders S                         | upport             |             |                   |            |                | М     | y Cart 🛛 2 |
| (?)<br>Have Questions?                          | ? Test You         | r Equipment | Download Guardian |            | Schedule Ne    | w Ses | sion       |
| Record+ Exams                                   |                    |             |                   |            |                |       |            |
| Search by exam name                             |                    |             |                   |            |                |       |            |
| Active Exams                                    |                    |             |                   |            | * Actions      |       | 9          |
| Sample Test - d73719<br>202530 - CMSC-226-30119 | da06fa432aa42dca87 | a20893fa    |                   |            | Start Sessio   | 'n    |            |
| Showing 1 to 1 of 1 entries                     |                    |             |                   |            | Previous       | 1     | Next       |
| Scheduled Appointments                          |                    |             |                   |            |                |       |            |
|                                                 |                    |             |                   |            |                |       |            |